## **Editing/Cancelling a Booking**

Within the ParentMail App, head to the **Accounts** section and select your chosen register. You will see a calendar view.

| Г |                                                  |                      |      |      |      |      |      |          |          |
|---|--------------------------------------------------|----------------------|------|------|------|------|------|----------|----------|
|   | Acc<br>Balance: £0.                              | ounts                |      |      |      |      |      | L        | All      |
|   |                                                  |                      |      |      |      |      |      |          | pas      |
|   | After School Cl<br>ZZ_PlusPay Den<br>Chris Aaron | ub<br>no School 2020 |      |      |      |      |      | $\vdash$ | Gre      |
|   | Club Bookings                                    | (Daily Charge: F     |      |      |      |      |      |          |          |
|   | Week beginning 15/06/2020                        |                      |      |      |      |      |      |          | Ora      |
|   | 15th                                             | 16th                 | 17th | 18th | 19th | 20th | 21st |          | <u> </u> |
|   | Mon                                              | Tue                  | Wed  | Thu  | Fri  | Sat  | Sun  |          | for      |
| L | West besieve                                     | 2/06/2020            |      |      |      |      |      |          |          |
|   | 22nd                                             | 23rd                 | 24th | 25th | 26th | 27th | 28th |          |          |
|   | Mon                                              | Tue                  | Wed  | Thu  | Fri  | Sat  | Sun  |          | Un       |
|   | Week beginning 29/06/2020                        |                      |      |      |      |      |      |          |          |
| Г | 29th                                             | 30th                 | 1st  | 2nd  | 3rd  | 4th  | 5th  |          |          |
|   | Mon                                              | Tue                  | Wed  | Thu  | Fri  | Sat  | Sun  |          |          |
|   | Week beginning 06/07/2020                        |                      |      |      |      |      |      |          | To F     |
|   | 6th                                              | 7th                  | 8th  | 9th  | 10th | 11th | 12th |          | 10 6     |
|   | Mon                                              | Tue                  | Wed  | Thu  | Fri  | Sat  | Sun  |          | need     |
|   | Week beginning 13/07/2020                        |                      |      |      |      |      |      |          |          |
|   | 13th                                             | 14th                 | 15th | 16th | 17th | 18th | 19th |          |          |
|   | Mon                                              | Tue                  | Wed  | Thu  | Fri  | Sat  | Sun  |          |          |

All the **greyed-out** days are not available to book or past dates Green days are days where you have chosen a booking Orange days are in your basket, ready for you to pay for (if applicable) and confirm Unhighlighted days you have not yet booked for.

To **Edit** or **Cancel** a booking, click on the day you need to cancel.

You will then have the week listed for you again. To edit a booking, you simply change where you have previously ticked. To cancel, just select **No Choice. Confirm** when you are ready.

Note: If you cancel bookings you have paid for, the balance will show in your child's balance at the top of the Accounts section. This will <u>not</u> go back to the payment card, unless you request a refund from the school, who can process it for you. Otherwise it will be on the balance available for you use next time.

|   | After School Club                | CLOSE    |  |  |  |  |  |
|---|----------------------------------|----------|--|--|--|--|--|
|   | Chris Aaron                      | 1        |  |  |  |  |  |
|   | Total £0.00 - Daily Charge £0.00 |          |  |  |  |  |  |
|   | Mondey 22nd June                 | <u> </u> |  |  |  |  |  |
|   | After School Club                | - 6      |  |  |  |  |  |
|   | No Choice                        |          |  |  |  |  |  |
| l | 15:00 - 17:00                    |          |  |  |  |  |  |
|   |                                  |          |  |  |  |  |  |
|   | After School Club                | - 18     |  |  |  |  |  |
|   | No Choice                        | 7        |  |  |  |  |  |
|   | 15:00 - 17:00 🚍                  |          |  |  |  |  |  |
|   | Wednesday 24th June              |          |  |  |  |  |  |
|   | After School Club                |          |  |  |  |  |  |